## 登録講習機関の申請フロー

실 国土交通省

| アカウントの開設の開始                                                                                                    |                                                                                                    |
|----------------------------------------------------------------------------------------------------|----------------------------------------------------------------------------------------------------|
| ▶                                                                                                    | <                                                                                                    |
| アカウントを開設するページに進み、利用規約に同意します。                                                                                                    | 法人(企業・団体)アカウントにて申請願います。                                                                                                    |
| アカウントの開設に必要な情報を入力する<br>お名前や住所、連絡先等の必要な情報を入力します。                                                                                        | 登録講習機関の新規登録に必要なもの 法人                                                                                                    |
| •                                                                                                    | 申請者の情報         ・ 法人名/番号         ・ 氏名           ・ 代表者の氏名         ・ フリガナ           ・ 所在地         ・ 担当者部署名           ・ 「新在地         ・ 四部学号  |
| 入力した情報を確認してアカウントを開設する<br>入力した情報に誤りが無い事を確認してアカウントを開設します。                                                                                |                                                                                                    |
| アカウントの開設の完了                                                                                                    | <ul> <li>所在地</li> <li>区分/業務の範囲</li> <li>講習事務開始日</li> <li>講習事務開始日</li> </ul>                                                              |
| 入力したメールアドレスにログインIDが通知されます。引き続き登録手続<br>き等を行う場合はドローン情報基盤システムにログインします。                                                                    |                                                                                                    |
| 新規登録の申請を開始                                                                                                    |                                                                                                    |
| ドローン情報基盤システムにログインする                                                                                                    | 07472<br>780721550000000000000000000000000000000000                                                                                      |
| ログインID、バスワードを入力し、ドローン情報基盤システムに<br>ログインします。                                                                                             |                                                                                                    |
| 新規登録に進む<br>メインメニューで「登録講習機関の登録」のボタンを選択します。                                                                                              | B945                                                                                                    |
| ● 祭録方法を選択する                                                                                                    | 8.                                                                                                    |
| 金録が入ると通り(する)     登録がえには画面からの入力(事務所数が10件以内)と、CSV形式     (事務所数が11件以上)のファイルアップロートの2種類がありま     おとちらの登録さまで持てみかを選択します     さちらの登録さまで持てみかを選択します | ドローン情報通知システム<br>(団体中政府画面)                                                                                                    |
|                                                                                                    |                                                                                                    |
| 本人確認を行う<br>gBizIDブライムによる本人確認を行います。                                                                                                    |                                                                                                    |
| 申請者情報を入力する                                                                                                    |                                                                                                    |
| □ 豆球 再習機関の 単請者の 情報を入力します。                                                                                                    | Southers (v=a-b) = #######<br>#XIX:000000 (> ####0 = ####<br>@ Building (v=a-b) ####################################                     |
| <b>事務所情報を入力する</b><br>登録する登録講習機関の事務所情報を入力します。                                                                                           | <ul> <li>************************************</li></ul>                                                                                  |
| 申請情報を確認する                                                                                                    | Retro-NRXM-1 ∎envise graves<br>S Retro-NRXM-Initional<br>Retro-NRXM-1 graves graves<br>Retro-NRXM-1 graves graves<br>Retro-NRXM-1 graves |
| 入力した情報を確認して申請を行います。                                                                                                    |                                                                                                    |
| 到達確認をする<br>登録講習機関の登録申請された方へ確認のメールが送付されるので、                                                                                             |                                                                                                    |
| オンラインによる新相登録の由語が完了                                                                                                    | 88%68                                                                                                    |
| が空局で申請内容の確認を行います。                                                                                                    |                                                                                                    |
| 添付書類の送付(電子メール)                                                                                                    |                                                                                                    |
| オンラインによる申請完了後、申請に必要な添付書類を航空局が指定する<br>メールアドレス宛に送付願います。                                                                                  |                                                                                                    |
| 航空局へ添付書類一式を電子メールで送付する                                                                                                    |                                                                                                    |
| 添付書類に不備がないかご確認の上、<br>航空局が指定するメールアドレス宛に送付する。                                                                                            |                                                                                                    |
| 登録免許税の納付用情報の通知                                                                                                    | ★ご注意★<br>地方公共団体様など、一部の団体様については <u>登録免</u>                                                                                                |
| 通知されます。                                                                                                    | 許税納付対象外となる場合がございます。 対象となる方については、納付通知のメールを受領し                                                                                             |
| 登録免許税の納付を開始                                                                                                    | ても支払いを行わないようご注意ください。                                                                                                    |
| ドローン情報基盤システムにログインする                                                                                                    | について」をご確認ください。                                                                                                    |
| ログインします。                                                                                                    |                                                                                                    |
| 申請状況確認画面に進む<br>メインメニューで「申請状況確認/取下げ/支払い」のボタンを                                                                                           |                                                                                                    |
|                                                                                                    |                                                                                                    |
| 申請状況を確認する<br>申請状況一覧より、対象の申請について「支払選択」ボタンを選択<br>します。                                                                                    |                                                                                                    |
| ◆ 古払方注を確認する                                                                                                    |                                                                                                    |
| 文払い方法Pay-easy(銀行ATM又はインターネットバンキング)を選択します。                                                                                              |                                                                                                    |
| ◆ 納付情報を確認する                                                                                                    |                                                                                                    |
| 収納機関情報等、納付に関する情報を確認します。                                                                                                    |                                                                                                    |
| 登録免許税を支払う<br>Pay-easy(銀行ATM又はインターネットバンキング)にて、登録免許                                                                                      | 登録免許税の支払い方法は、Pay-easy以外として<br>東京国税局額町税務業に直接納付ま可能としている。                                                                                   |
| 税を支払います。                                                                                                    |                                                                                                    |
| 登録講習機関登録証発行の通知<br>登録会許税の納付確認が行われ 登録講習機即登録証が務定されると申請                                                                                    |                                                                                                    |
| 者のメールアドレスにメールが通知されます。                                                                                                    |                                                                                                    |
| 登録講習機関登録証の受領                                                                                                    |                                                                                                    |
| 申請時に入力いただいた登録講習機関登録証が郵送されます。                                                                                                    |                                                                                                    |
| 無人航空機講習事務規程の送付(電子メール)                                                                                                    | 無人航空機講習事務規程を届出た後であれば、<br>登録講習機関管理者及び講師向け研修(終了審査員研修含                                                                                      |
| 講習事務を開始する少なくとも1ヶ月前までに、航空局へ送付する必要が<br>あります。航空局が指定するメールアドレス宛に送付願います。<br>―                                                                | む)の実施は可能となる。                                                                                                    |
| 航空局へ講習事務規程一式を電子メールで送付する                                                                                                    |                                                                                                    |
| 添付書類に不備がないかご確認の上、<br>航空局が指定するメールアドレス宛に送付する。                                                                                            |                                                                                                    |
| 講習事務規程の受領連絡(電子メール)                                                                                                    |                                                                                                    |
| 航空局による内容確認完了後、申請者にメールで受領連絡を通知する。<br>本一連の作業を持って完了となる。                                                                                   |                                                                                                    |